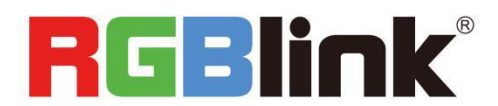

# Q16pro **Quick Start**

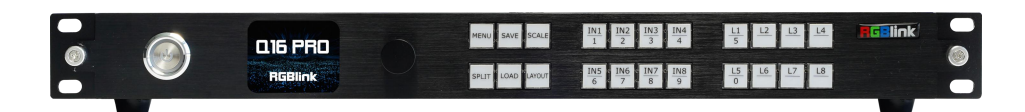

- Modular design with flexible input & output combinations
- OSD rolling subtitles
- Custom output resolutions
- Support 8 screens spanning the output port without occupying layers
- Independent display management control
- Custom EDID
- Control via XPOSE or RGBlink OpenAPI

## Content

| Product Introduction  |    |
|-----------------------|----|
| Packing Configuration | 4  |
| Hardware Orientation  | 5  |
| Front Panel           | 5  |
| Rear Panel            | 6  |
| Menu Tree             | 7  |
| Use Your Product      |    |
| Presentation          | 8  |
| Output Resolution     |    |
| Image Select          | 9  |
| Split                 | 10 |
| Output Resolution     | 10 |
| Split Mode            | 10 |
| Advanced              |    |
| 4K Input Mode         | 12 |
| EDID                  | 12 |
| Input Adjustment      | 12 |
| Output Adjustment     | 13 |
| Device Encryption     | 14 |
| System                | 15 |
| Scene Management      | 16 |
| Contact Information   | 17 |

# Product Introduction

Q16pro edition supports up to 8 inputs, including HDMI 1.3, SD/HD/3G SDI (to be published), HDMI2.0, H.264/265 for 2K and 4K signals. The standard unit comes with 4 HDMI 1.3 outputs and builds with local front control panel and remote control interfaces with RS 232 and ethernet ports.

Q16pro is available to be remote controlled by XPOSE or 3rd party APP / controller by open API.

Q16pro combine rugged design, class-leading video processing and image quality, ultra-low latency, versatile 4K connectivity, live streaming capabilities, and unmatched ease of use to meet the requirement of the modern commercial display systems application, including live corporate meetings, hybrid events, worship productions, or large-scale LED video wall installations.

Its outputs supports up to 4 independent displays, and 8 layers with arbitrary roaming capacity and each layer can cross over each output without layer counting up.

#### System Connection Diagram

RGBlink offers solutions to demanding technical problem. Any application questions, or required further information, please contact with our customer Support Engineers.

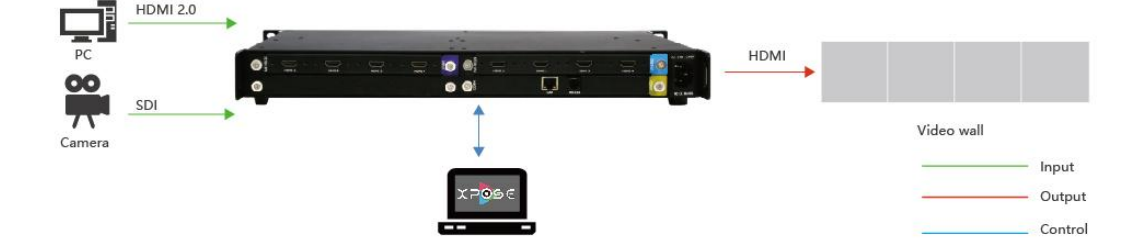

#### Q16pro SYSTEM CONNECTION DIAGRAM

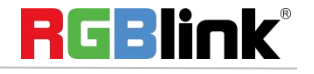

© Xiamen RGBlink Science & Technology Co., Ltd.

# Packing Configuration

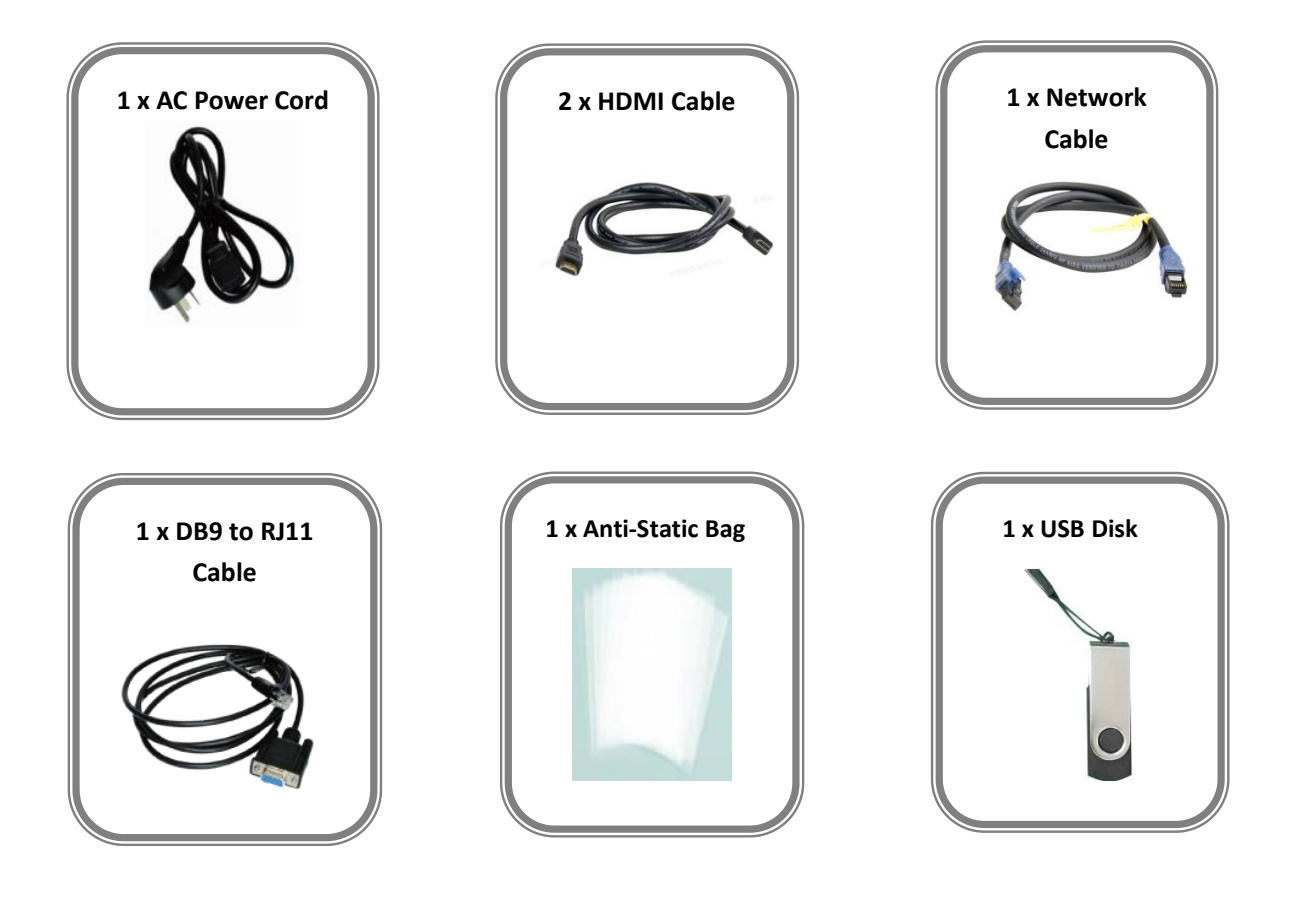

#### Note:

AC Power Cable supplied as standard according to destination market. Upgrading tool package and user manual are stored in the U disk, please keep it.

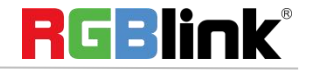

© Xiamen RGBlink Science & Technology Co., Ltd.

# Hardware Orientation

# **Front Panel**

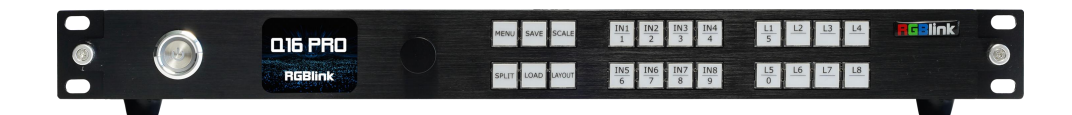

| Button Instru                                         | ction                                                                                  |                           |                                                                                                    |
|-------------------------------------------------------|----------------------------------------------------------------------------------------|---------------------------|----------------------------------------------------------------------------------------------------|
| MENU                                                  | MENU and EXIT                                                                          | SAVE                      | SAVE SCENE                                                                                                    |
| SCALE                                                 | Adjust size and position of layers                                                     | SPLIT                     | Enter SPLIT menu                                                                                                    |
| LOAD                                                  | LOAD SCENE                                                                             | LAYOUT                    | Enter Layout Select menu                                                                                                    |
| IN1 IN2 IN3 IN4   1 2 3 14   IN5 1N6 1N7 18   6 7 8 9 | IN1-IN8 input signal selection<br>buttons and 1, 2, 3, 4, 6, 7, 8, 9<br>digital button | L1 L2 L3 L4   L5 L6 L7 L8 | Layer 1-8 and 0, 5 digital button                                                                                                    |
|                                                       | Sleep Button                                                                           | Q16 PRO<br>RGBlink        | LCD Panel.<br>Display current status of the product,<br>and for feature selections,provides<br>interactive choices in conjunction<br>with buttons on the front panel. |
| $\bigcirc$                                            | Confirm by pushing, selecting items by rotating                                        |                           |                                                                                                    |

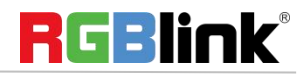

© Xiamen RGBlink Science & Technology Co., Ltd.

## **Rear Panel**

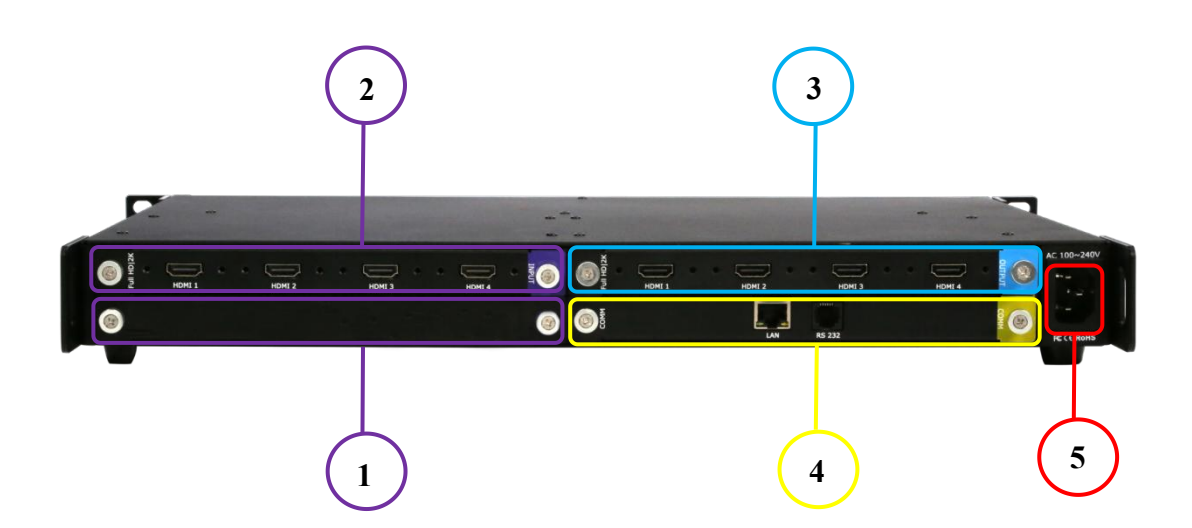

| Input Connee | ctors                                                    |  |
|--------------|----------------------------------------------------------|--|
| 1            | Optional slots                                           |  |
| 2            | Standard:                                                |  |
|              | 4×HDMI-IN, resolutions up to 1920*1080@60, support EDID  |  |
| Output Conn  | ectors                                                   |  |
| 3            | Standard:                                                |  |
|              | 4×HDMI-OUT, resolutions up to 1920*1080@60, support EDID |  |
| Control Conn | nectors                                                  |  |
| 4            | LAN RJ45 / RS232 RJ11                                    |  |
|              | Use for system upgrade and remote control via APP        |  |
| Power Socket |                                                          |  |
| 5            | 1×IEC power socket                                       |  |

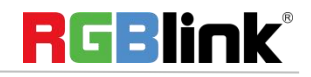

© Xiamen RGBlink Science & Technology Co., Ltd.

## Menu Tree

Push 【MENU】 button to enter main menu.

Turn the knob to select corresponding menu item. Push 【MENU】 button to return back to the previous menu.

The MENU structure includes Presentation, Split, Advanced, System and Scene Manage, shown in the figure below.

| Presentation         | Split                  | Advanced          |    | System           |      | Scene Manage |       |
|----------------------|------------------------|-------------------|----|------------------|------|--------------|-------|
| Output Resolution >3 | > Output Resolution >> | 4KInput Mode      | >> | SN               | ffff | Fade Time    | 1.0 S |
| Image Select >2      | > Split Mode >>        | EDID              | >> | BG/Black Key     | BG   | Save To      | >>    |
|                      |                        | Input Adjustment  | >> | Software Version | >>   | Load From    | >>    |
|                      |                        | Output Adjustment | >> | Network Setting  | >>   |              |       |
|                      |                        | Device Encryption | >> | Fan Speed        | >>   |              |       |
|                      |                        | Synchronize       |    | Language语言       | ENG  |              |       |
|                      |                        |                   |    | Factory Reset    |      |              |       |

# Use Your Product

# Presentation

After the device is boot up, push MENU, rotate the knob and select <Presentation>

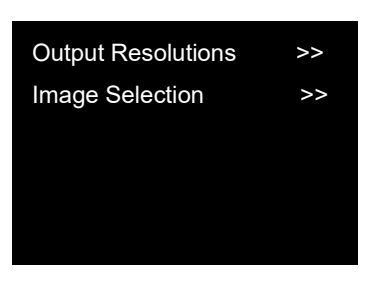

### **Output Resolution**

Output Resolution: Choose Standard or Custom resolution.

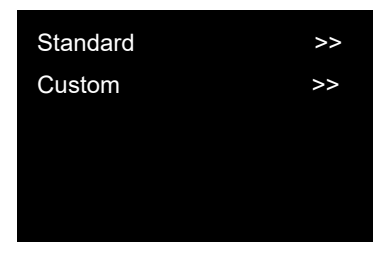

Standard: Push the knob for output resolution selection.

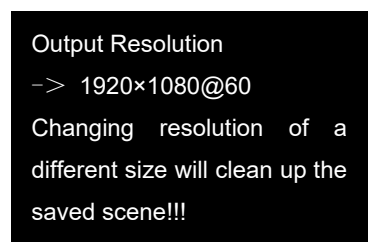

Custom: Use 1~9 numbers to key in the width, height and frame rate.

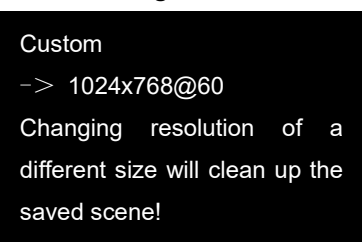

© Xiamen RGBlink Science & Technology Co., Ltd.

### **Image Select**

| Image Layout | >>    |
|--------------|-------|
| Image Select | L1    |
| Source       | 1 DVI |
| Width        | 1920  |
| Height       | 1080  |

| H Pos            | 0  |
|------------------|----|
| V Pos            | 0  |
| Crop             | >> |
| Reset Parameters |    |
|                  |    |

**Image Layout:** Select the image layout for presentation mode. There are 15 layout patterns built-in as follows:

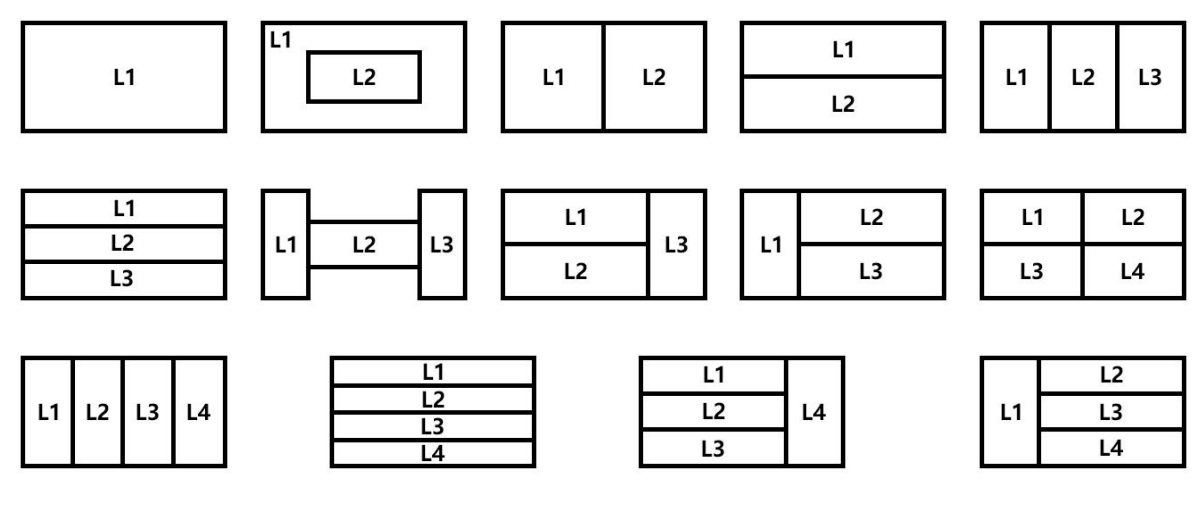

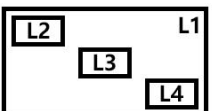

Push MENU, rotate the knob and select <Split>

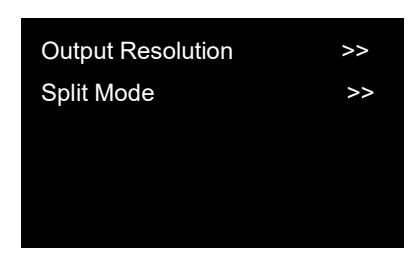

### **Output Resolution**

The same operation as shown in last part.

## Split Mode

| Split Layout  | >> |
|---------------|----|
| 4K Input Mode | >> |
| Reset         |    |
|               |    |
|               |    |

### Split Layout

There are 6 background split mode available.

| Split Mode | Background        | Multi-Picture Layout |
|------------|-------------------|----------------------|
| Cross      | 1) (2)<br>(3) (4) |                      |
| H 1/2      | 1 3               |                      |

© Xiamen RGBlink Science & Technology Co., Ltd.

| V 1/2 | ()<br>()         |  |
|-------|------------------|--|
| H 1/3 | 1 2 3            |  |
| H 1/4 | 1 2 3 4          |  |
| V 1/4 | 1<br>2<br>3<br>4 |  |

#### 4K Input Mode

The available modes for 4K input module: 2K×1K, 4K×1K, 4K×2K The chosen mode will be valid on all ports.

| 4K Input Mode  |  |
|----------------|--|
| Input Source 1 |  |
| Input Source 2 |  |
| Save Setting   |  |
|                |  |

Input Source 1: Select one from HDMI 2.0,DP 1.2 in 4K×2K Input Source 2: Select two from HDMI 2.0,DP 1.2 in 4K×1K

Save Setting to confirm.

#### Reset

Cancel above setting

<sup>©</sup> Xiamen RGBlink Science & Technology Co., Ltd.

# **Advanced**

| 4K Input Mode     | >> |
|-------------------|----|
| EDID              | >> |
| Input Adjustment  | >> |
| Output Adjustment | >> |
| Device Encryption | >> |
|                   |    |

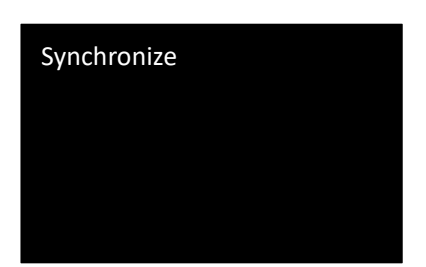

### **4K Input Mode**

The same operation as shown in Split.

### EDID

| Destination | 8.DP1.2 |
|-------------|---------|
| EDID source | CUSTOM  |
|             |         |
|             |         |
|             |         |

Destination: 1~8 Input Port EDID Source: RGBDVI, RGBHDMI Choose CUSTOM to custom EDID, Choose RESET to reset EDID.

### **Input Adjustment**

| Image Quality | >> |
|---------------|----|
| Scale         | >> |
| Crop          | >> |
|               |    |

#### Image Quality

Input Signal 1-8: Adjust brightness, contrast and color saturation, sharpness and temperature of each input source port.

© Xiamen RGBlink Science & Technology Co., Ltd.

DVI Mode Brightness Contrast Color Saturation Sharpness Color Red Color Green Color Blue Save Setting Reset Parameters

Color Blue Save Setting Reset Parameters

Input 4K Signal:

| Brightness         |
|--------------------|
| Contrast           |
| Color Default Mode |
| Color Red          |
| Color Green        |

#### Scale & Crop

Scale/Crop: Adjust each input source by scale/crop.

| Input Signal | 3 HDMI 2.0 |
|--------------|------------|
| Width        | 0          |
| Height       | 0          |
| H Pos        | 0          |
| V Pos        | 0          |
| Save         |            |
| Reset        |            |

### **Output Adjustment**

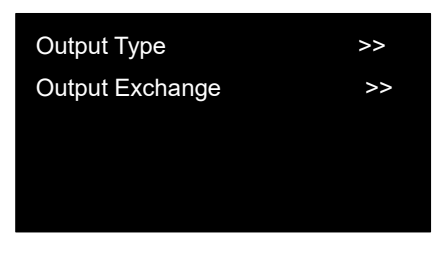

#### **Output Type:**

Output Connectors: 1/2/3/4/5/6/7/8 DVI Module (DVI/HDMI)

#### **Output Exchange:**

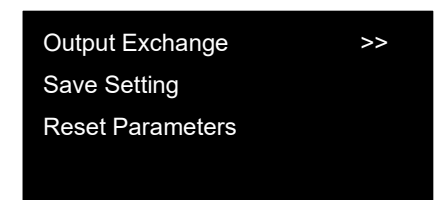

© Xiamen RGBlink Science & Technology Co., Ltd.

## **Device Encryption**

Q16pro supports device encryption. Users should firstly key in default password 20090721 to enter the following interface.

| License Status  | OFF |
|-----------------|-----|
| Trial Period to | >>  |
| 2022.12.01      |     |
| Change Password | >>  |
|                 |     |

# System

| SN               | ffff |
|------------------|------|
| BG/Black Key     | BG   |
| Software Version | >>   |
| Network Setting  | >>   |
| Fan Speed        | >>   |
| Language 语言      | ENG  |
| Factory Reset    |      |
|                  |      |

SN: to check serial number of the device.

#### BG/Black Key:

BG: Choose to display or not to display background.

BLACK Key: Black out selected layer.

Software Version: Check module version.

Network Setting: Check Mac address and turn DHCP ON/OFF.

Fan Speed: Support manual or automatic adjustment of fan speed.

Language 语言: English or Chinese available.

Factory Reset: Confirm by pushing knob, cancel by pushing any other key.

# Scene Management

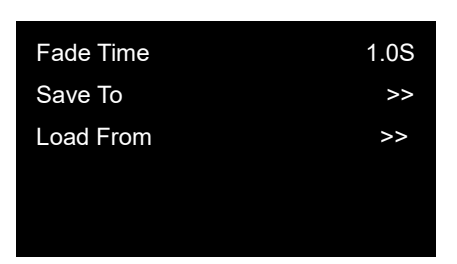

Fade Time: 0.1S~10.0S.Save To: Save the scene to SCENE 1-16.Load From: Load saved scene.

# **Contact Information**

# Warranty:

All video products are designed and tested to the highest quality standard and backed by full 3 years parts and labor warranty. Warranties are effective upon delivery date to customer and are non-transferable. RGBlink warranties are only valid to the original purchase/owner. Warranty related repairs include parts and labor, but do not include faults resulting from user negligence, special modification, lighting strikes, abuse(drop/crush), and/or other unusual damages. The customer shall pay shipping charges when unit is returned for repair.

Headquarter: Room 601A, No. 37-3 Banshang community, Building 3, Xinke Plaza, Torch Hi-Tech Industrial Development Zone, Xiamen, China

- Tel: +86-592-5771197
- Fax: +86-592-5788216
- Customer Hotline: 4008-592-315
- Web:
  - ~ http://www.rgblink.com
  - ~ http://www.rgblink.cn
- E-mail: support@rgblink.com